## How to install Freename DNS **DNS** and Browse Web3 Domains

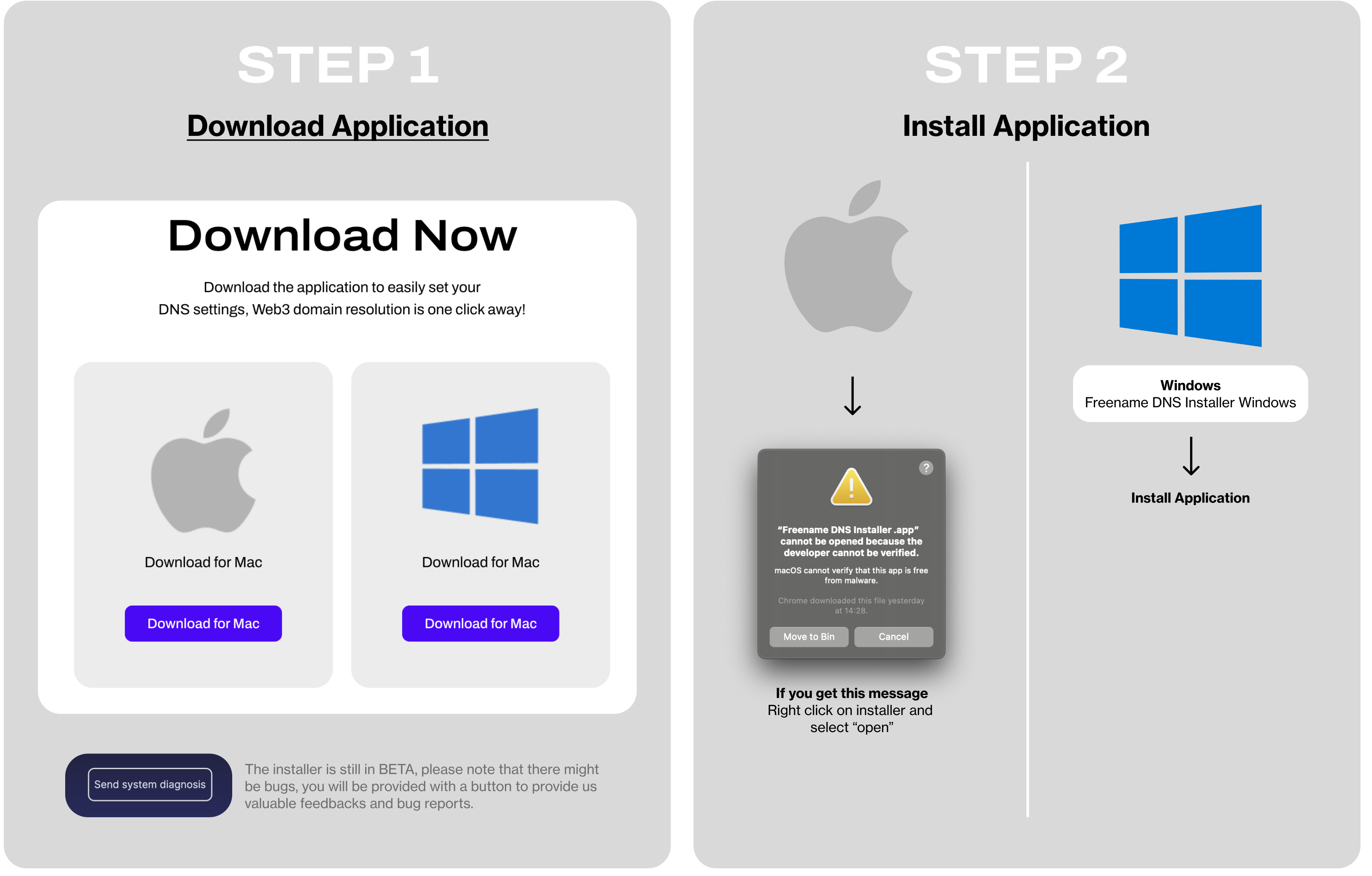

## STEP 3

## **Activate DNS and browse**

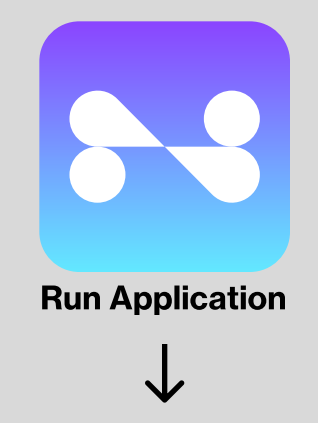

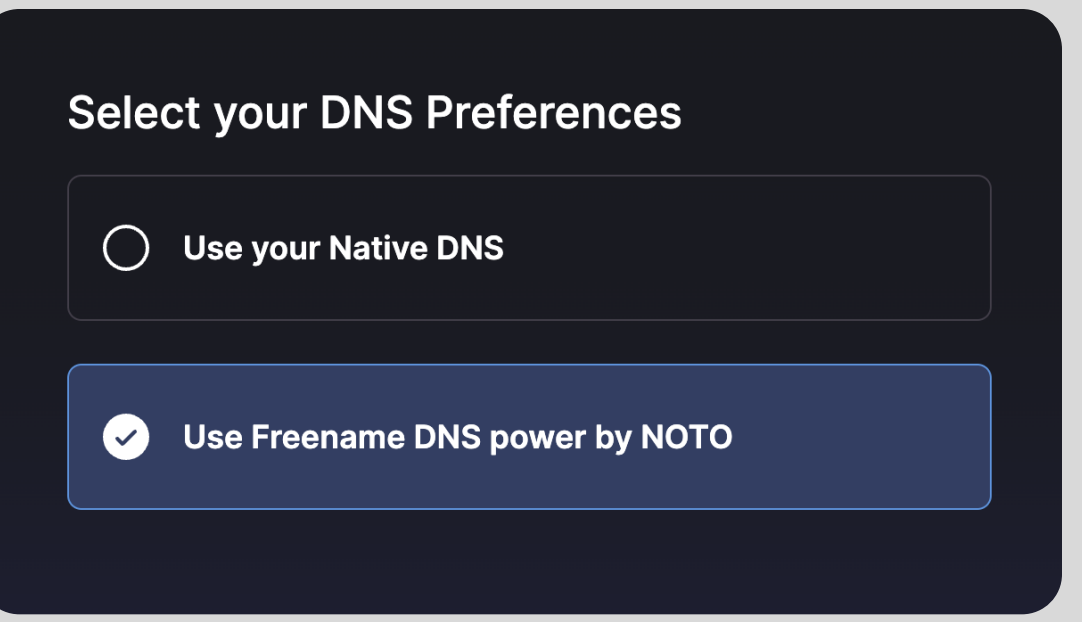

## Select "Use Freename DNS"

This will set up new DNS addresses on your computer To go back to original settings, just select "Use your Native DNS"

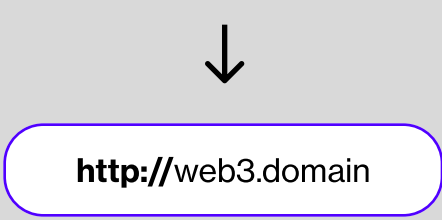

**To browse Web3 Domains** You will always need to put "http://" before the domain otherwise it will not resolve

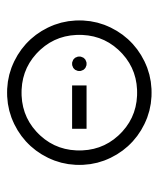

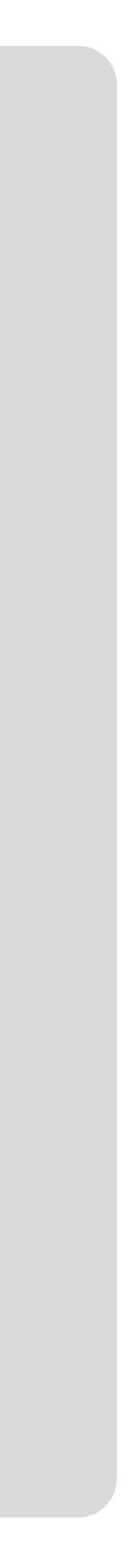